## Complétez votre Online Learning Agreement (OLA)

Le Online Learning Agreement est le contrat d'études Erasmus qui vous permet de sélectionner vos cours et d'assurer leur validation à l'issue de votre mobilité.

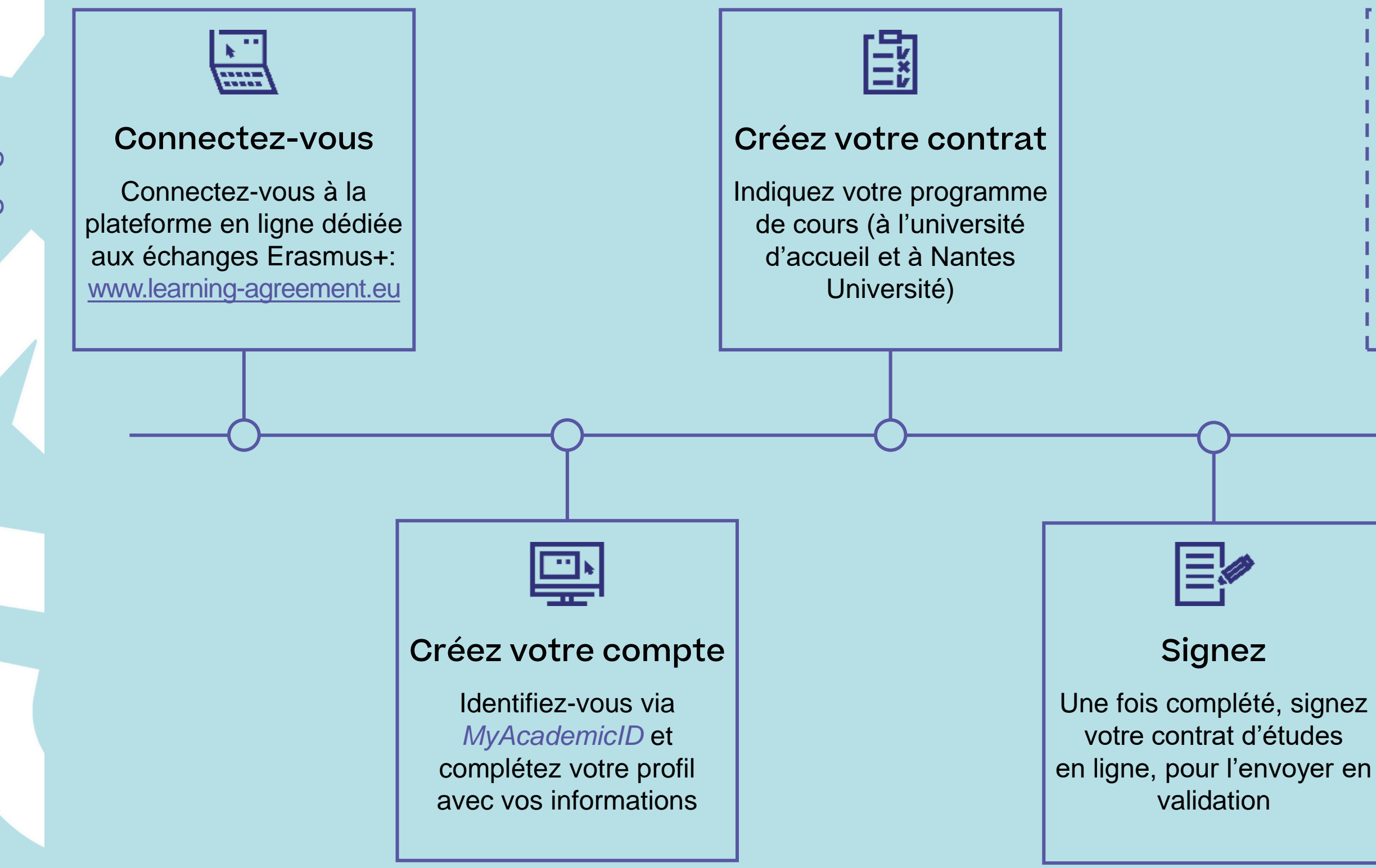

Nantes Université

[?]

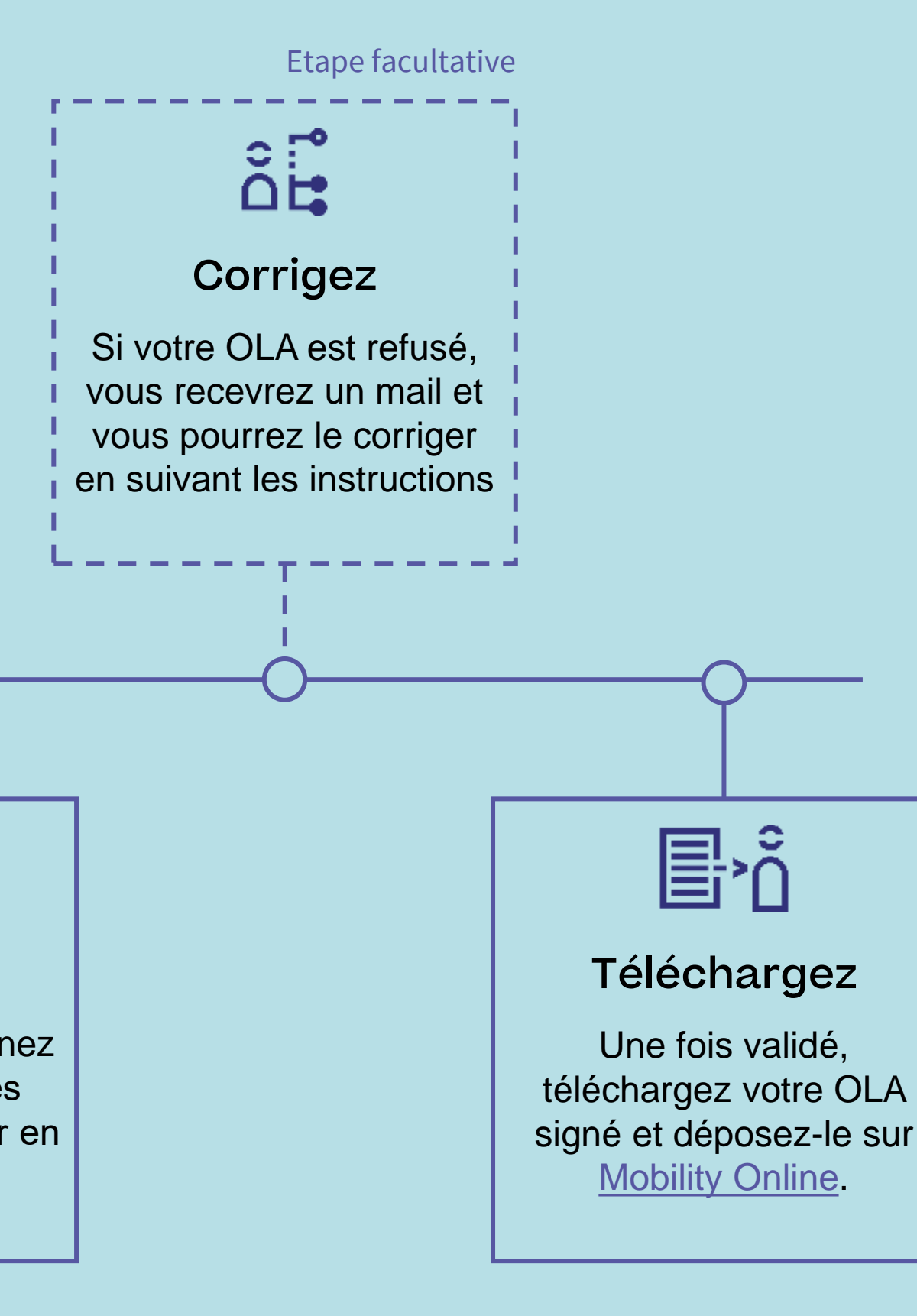